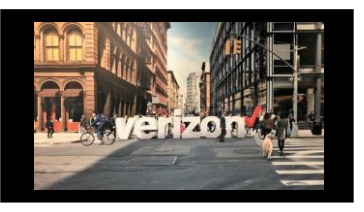

### Fixed Wireless Access (FWA) Availability Job Aid

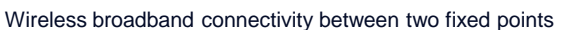

# **Getting Started**

From the Shop menu, click "Service Availability"

| _ |   |                         |
|---|---|-------------------------|
|   |   |                         |
|   | = |                         |
|   | ð |                         |
|   | Å | Shop<br>Direct to Order |
|   |   | Service Availability    |
|   |   |                         |

## **Availability Configuration**

- 1. Select Product Name: Broadband Services
- 2. Select Product Offering : Fixed Wireless Access
- 3. Choose Company Name from the drop down
- 4. Modify Group Name if needed, (minimum of 4 characters maximum of 12)

| Product Name*      | Product Offering*     |   | Company*      |   |  |
|--------------------|-----------------------|---|---------------|---|--|
| Broadband Services | Fixed Wireless Access | 2 | ABC Telephone | 3 |  |
| Group Name*        |                       |   |               |   |  |
| FWA111114250 4     |                       |   |               |   |  |

- 1. Enter Location
- 2. Enter Sublocation Information: Structure, Elevation, Unit (If needed)
- 3. Click + to enter New Sublocation Information: Structure, Elevation, Unit (If needed)
- 4. Click Save (optional)

#### Click Availability

| No. Location*                  | Sub-Location                                                                                          | Information(Structur | re, Elevation, Unit)           |   |
|--------------------------------|----------------------------------------------------------------------------------------------------|----------------------|--------------------------------|---|
| 1 🗍 💿 14131 GOLTS CALDWELL RD, | ★ ⊘                                                                                                   |                      |                                | / |
|                                | 4 Save Availability                                                                                   |                      |                                | - |
|                                |                                                                                                    |                      |                                |   |
|                                | Location: :                                                                                           |                      |                                |   |
|                                | Location :<br>Additional Location Details-St                                                          | b-Loc :              |                                |   |
|                                | Location :<br>Additional Location Details-S<br>Structure Type:<br>Select Structure                    | Elevation Type:      | Unit Type:<br>on V Select Unit |   |
|                                | Location :<br>Additional Location Details-S<br>Structure Type:<br>Select Structure<br>Structure Wake* | Elevation Type:      | Unit Type:<br>on               |   |

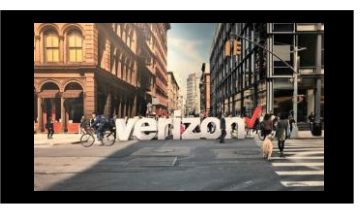

### Fixed Wireless Access (FWA) Availability Job Aid

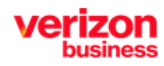

Wireless broadband connectivity between two fixed points

## **Availability Configuration**

Perform the following actions when needed"

- 1. Use the Search bar to query a transaction
- 2. Click outer box, to Download csv file
- 3. Click Refresh to reload page
- 4. Click outer box to Edit/Group
- 5. Click the outer box to Delete row

#### Click to Submit

| ٩              | 1                | T                    |                          |               |                   | 3                         | 4               | 5          |               |
|----------------|------------------|----------------------|--------------------------|---------------|-------------------|---------------------------|-----------------|------------|---------------|
| 2 ±<br>Downloa | d                |                      |                          |               |                   | C <sup>4</sup><br>Refresh | 🖍<br>Edit Group | Delete     | L''<br>Submit |
|                | Request ID 1     | Location 1           | Sub-Location Information | FWA Available | Max Speed         | Status 1,                 | L               | Expires 1  |               |
|                | FWA111114250-001 | 14131 GOLTS CALDWELL | NA                       | Yes           | 50 Mbps / 50 Mbps | Open                      |                 | 02/09/2024 |               |

Take the following step to imitate a FWA Order:

- 1. Contact b2bverizonwireless.com to place your FWA order
- 2. Return to **Dashboard**

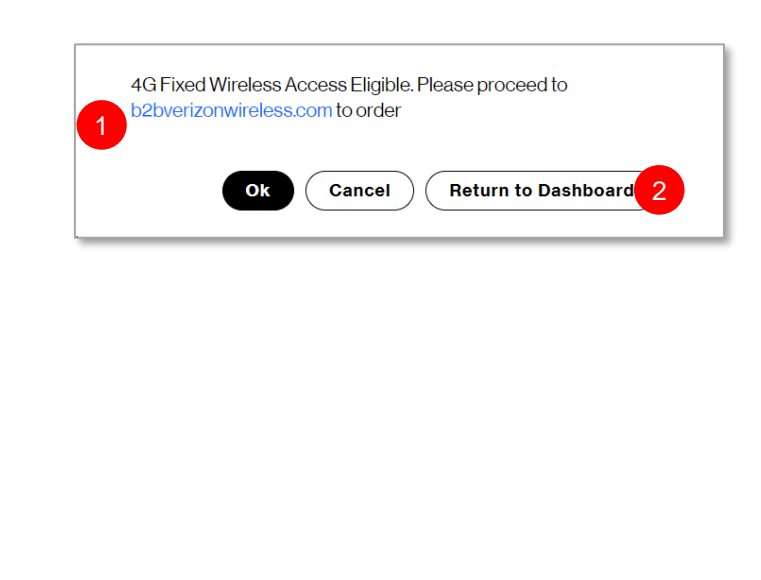